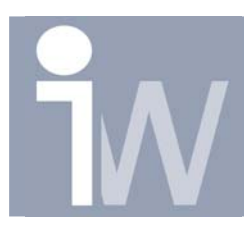

### 1. PACK & GO?

#### 1.1. WAT IS PACK AND GO?

Met Pack and Go kan je een pakket maken van een Autodesk Inventor bestand, en al zijn bestanden die hij nodig heeft om dat bestand op te bouwen, naar één map. Ook al zitten deze bestanden in verschillende mappen onderverdeeld. Je kunt ook bestanden toevoegen dat dit bestand als referentie hebben.

#### Opgelet!

Wanneer je Pack and Go uitvoerd, zal deze een kopie maken van je originele bestanden. Zo zullen de originele bestanden ongewijzigd blijven staan op hun originele plaats.

#### 1.2. WANNEER GEBRUIK IK PACK AND GO?

Dit zijn enkele van de meest voorkomende gevallen waarvoor Pack and Go gebruikt wordt:

Je maakt een pakket van je bestanden om deze te kopieren naar een CD-ROM of DVD-ROM of eender welke andere vorm van archief.

Een volledig pakket maken om naar een verkoper of contractor te sturen.

Om bestanden die als referentie gebruikt worden, te scheiden van andere bestanden die in dezelfde mappen zitten. Het log bestanden dat gemaakt wordt bij Pack and Go geeft een gedetailleerde lijst van alle bestanden die gekopieerd werden.

Om een set van bestanden in Autodesk Vault te stoppen.

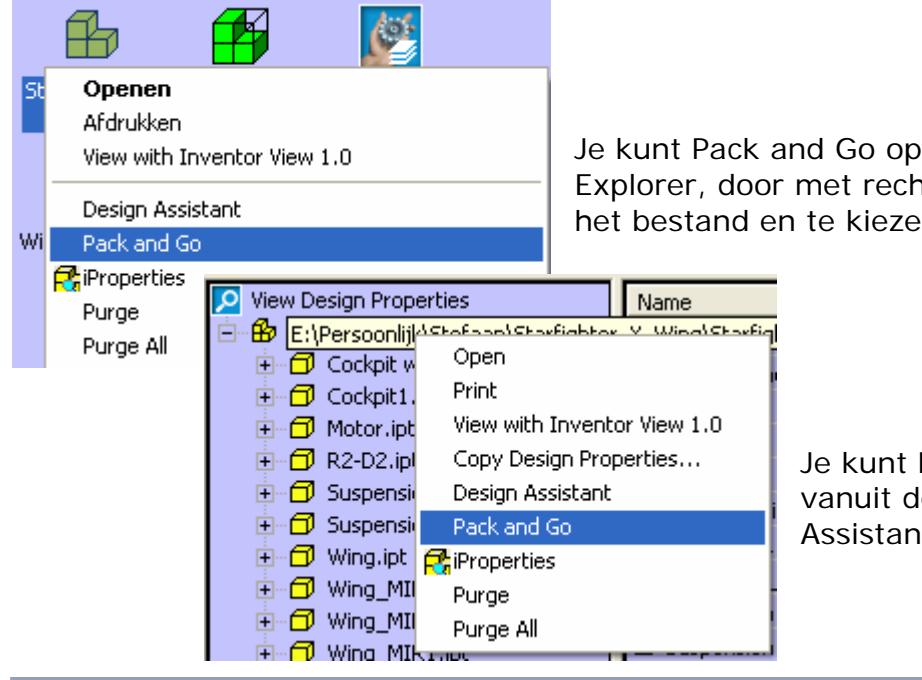

Je kunt Pack and Go opstarten vanuit Windows Explorer, door met rechtermuisknop te klikken op het bestand en te kiezen voor Pack and Go.

> Je kunt Pack & Go ook opstarten vanuit de Stand Alone Design Assistant.

# Pack & Go

| Pack and Go Source File: E:\Perso Destination Folder: C:\Docur Options Coptions Copy to Single Path Keep Folder Hierarchy Model files Only Conclude linked files                                                                                                    | Display Starfighter_X_Wing\Starfighter.iam         nents and Settings\Stefaan\Bureaublad\X-wing\         Find referenced files         Project File:         C:\Program Files\Autodesk\Inventor 9\Bin\Default.ip)         Search Now         Tetel Files | Selecteer eerst bij Project File het juist<br>Inventor Project dat alle mappen bevat<br>waar Pack and Go je gelinkt bestanden<br>kan vinden.<br>Kies bij "Destination Folder" een map<br>waarnaar de bestanden zullen worden<br>gekopieerd.                                                                                                    |
|----------------------------------------------------------------------------------------------------|----------------------------------------------------------------------------------------------------|----------------------------------------------------------------------------------------------------|
| <ul> <li>Include linked riles</li> <li>Skip Libraries</li> <li>Collect Workgroups</li> <li>Skip Styles</li> <li>Skip Templates</li> <li>Search for referencing files</li> <li>Search project file locations</li> <li>Search in Eolder</li> <li>E:\Persoonlijk\Stefaan\Starfig</li> <li>Include Subfolders</li> </ul> | Total Files: 55 Disk Space Required: 12663 KB Progress:                                                                                                    | Bij Options heb je de volgende<br>mogelijkheden:<br>Copy to Single Path: Alle bestanden<br>worden naar één map gekopieerd<br>Keep Folder Hierarchy: De folders<br>waaronder de bestanden staan worden<br>ook mee gekopieerd, zou behoud je de<br>structuur.<br>Model files Only: Kopieert enkel inventor<br>modelen. Txt, excell of andere bestanden<br>worden niet mee gekopieerd |
| Files Found<br>File Name                                                                                                    | From Folder                                                                                                    | Include Linked Files: Gelinkte bestanden<br>mee kopieeren.                                                                                                    |

Verder zijn er nog enkel opties die werden toegevoegd vanaf R9:

Skip libraries: Bestanden die in je bibliotheek zitten worden niet mee gekopieerd Collect Workgroups: Wanneer deze geselecteerd is zal Pack & Go de workgroups en workspace in één map groeperen.

Skip Styles: Styles worden niet mee gekopieerd

Skip Templates: Templates worden niet mee gekopieerd

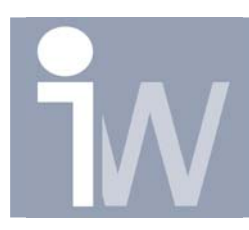

Als je uw instellingen gedaan hebt druk je op Search Now, onderaan krijg je dan een opsomming van alle gevonden bestanden die zullen gekopieerd worden naar de gewenste map:

| Files Found        |                                            |   |
|--------------------|--------------------------------------------|---|
| File Name          | From Folder                                | ^ |
| 🗹 Starfighter.iam  | E:\Persoonlijk\Stefaan\Starfighter_X_Wing\ |   |
| 🗹 Cockpit1.ipt     | E:\Persoonlijk\Stefaan\Starfighter_X_Wing\ |   |
| Cockpit window.ipt | E:\Persoonlijk\Stefaan\Starfighter_X_Wing\ | _ |
| 🗹 R2-D2.ipt        | E:\Persoonlijk\Stefaan\Starfighter_X_Wing\ |   |
| Motor.ipt          | E:\Persoonlijk\Stefaan\Starfighter_X_Wing\ |   |
| 🗹 Wing.ipt         | E:\Persoonlijk\Stefaan\Starfighter_X_Wing\ | ~ |

Nu krijg je onderaan ook nog de volgende mogelijkheden:

| Search for referencing files              |            |  |  |
|-------------------------------------------|------------|--|--|
| Search project file locations             |            |  |  |
| Search in Folder                          |            |  |  |
| E:\Persoonlijk\Stefaan\Starfighter_X_Wing | ▼ ▲        |  |  |
| ✓ Include Subfolders                      | Search Now |  |  |

Nu kun je ook nog naar bestanden zoeken die je eerder gevonden bestanden als referentie hebben zoals idw's. Je kunt deze laten zoeken in de mappen van de Project file of in een map naar keuze, inclusief onderliggende mappen of niet.

| Pack and Go: Referencing Files Found |                                            |      |
|--------------------------------------|--------------------------------------------|------|
| Searching:                           | Found 1 file(s).                           |      |
| File Name                            | From Folder                                |      |
| R2-D2.idw                            | E:\Persoonlijk\Stefaan\Starfighter_X_Wing\ |      |
|                                      | Add                                        | kuud |

Druk nu op Search Now en je krijgt al deze bestanden. Als je nu op Add drukt zullen deze bestanden ook mee gekopieerd worden tijden je Pack and Go!

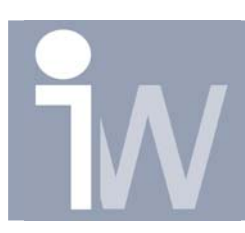

## Pack & Go

| Total Files:  |         | Γ    | 66       |  |  |
|---------------|---------|------|----------|--|--|
| Disk Space Re | quired: | Γ    | 18449 KB |  |  |
| Progress:     |         |      |          |  |  |
|               |         |      |          |  |  |
| 2             | Start   | Done | Less <<  |  |  |

Druk nu Op Start als je vind dat alle bestanden die je wenst te kopieren aangevinkt staan. Folders die nog niet bestaan zullen worden aangemaakt. Als alles gedaan is druk je gewoon op Done om Pack & Go af te sluiten.

Uw bestanden staan nu in de eerder geselecteerd map:

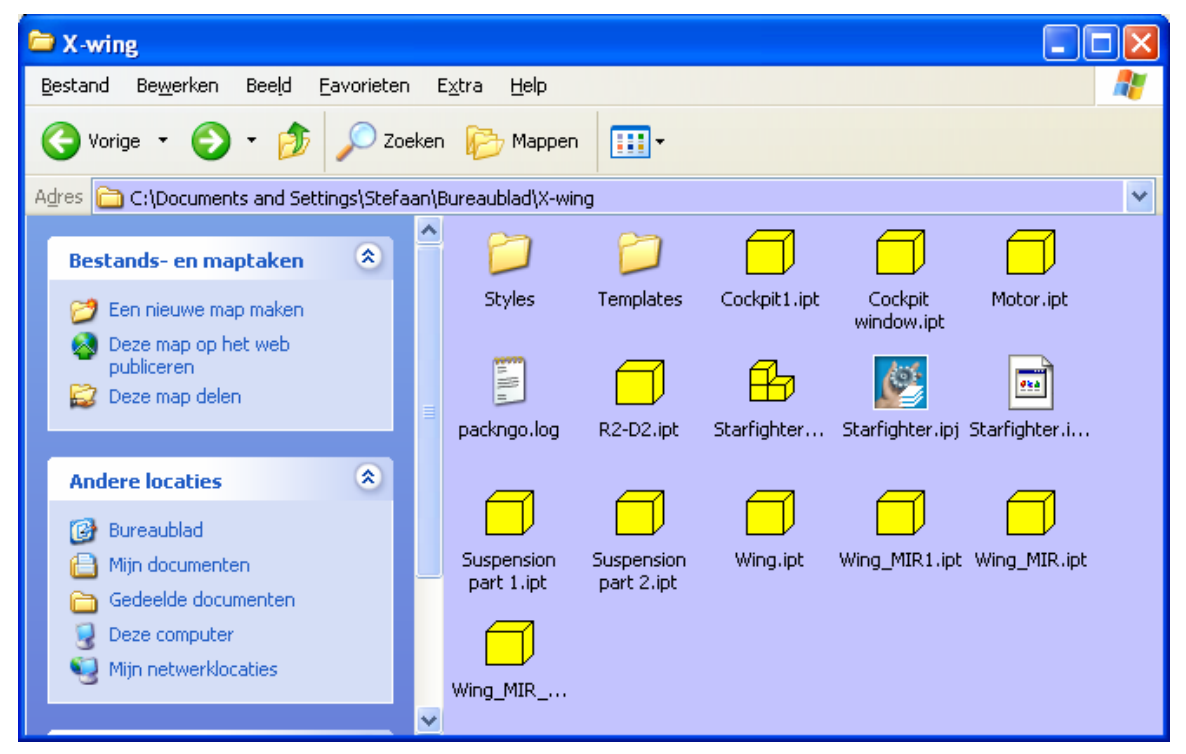

Als u de packngo.log opstart krijgt u de log zoals eerder beschreven:

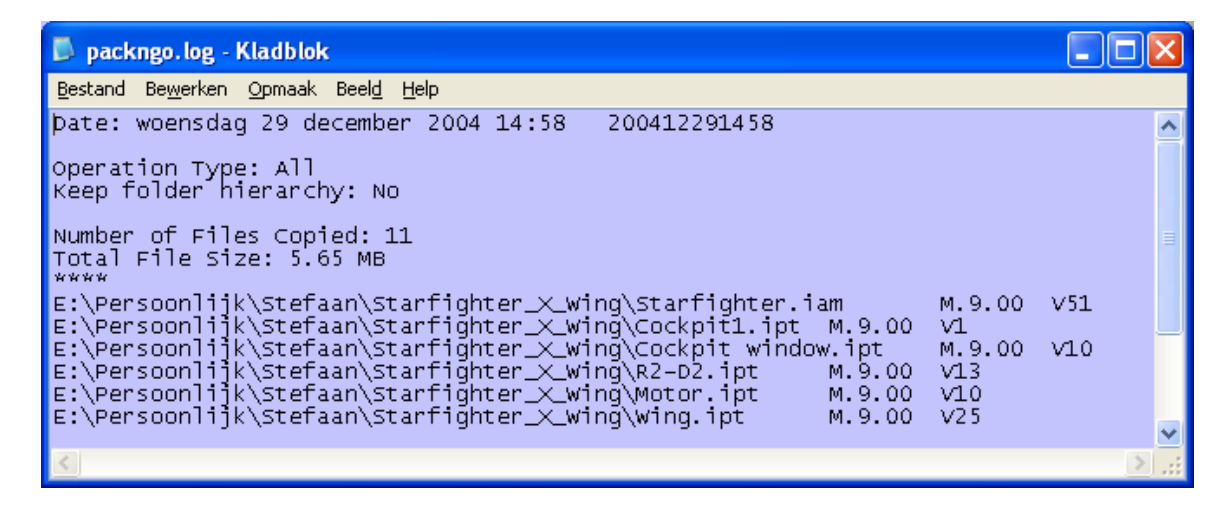